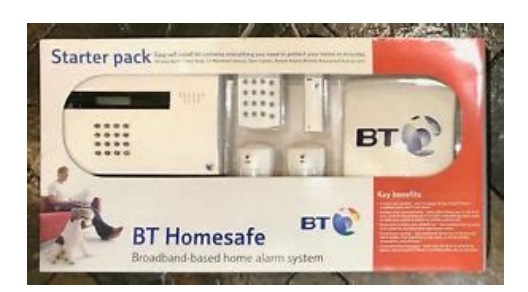

File Name: bt homesafe manual.pdf Size: 2362 KB Type: PDF, ePub, eBook Category: Book Uploaded: 15 May 2019, 21:35 PM Rating: 4.6/5 from 587 votes.

### **Status: AVAILABLE**

Last checked: 1 Minutes ago!

In order to read or download bt homesafe manual ebook, you need to create a FREE account.

**Download Now!** 

eBook includes PDF, ePub and Kindle version

- <u>Register a free 1 month Trial Account.</u>
- **Download as many books as you like (Personal use)**
- **<u>Cancel the membership at any time if not satisfied.</u>**
- **Join Over 80000 Happy Readers**

## **Book Descriptions:**

We have made it easy for you to find a PDF Ebooks without any digging. And by having access to our ebooks online or by storing it on your computer, you have convenient answers with bt homesafe manual . To get started finding bt homesafe manual , you are right to find our website which has a comprehensive collection of manuals listed.

Our library is the biggest of these that have literally hundreds of thousands of different products represented.

×

# **Book Descriptions:**

# bt homesafe manual

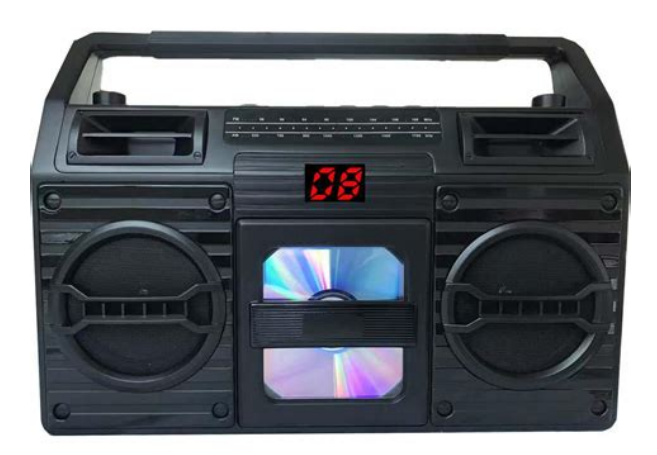

The manuals say that the default password can only be changed whilst logged onto your BT Homesafe account online this service used to be provided by Intamac but is no longer offered by them. Its possible to connect to the panel directly via webbrowser but unfortunately there are no options at all to reset the default password. The panel is made by Climax in Taiwan as are the sensors etc. at a guess. Emailed Intamac and theyre unable to help. Emailed the manufacturers also but whether theyre able to offer assistance Im really not sure. Without being able to reset the default password the alarm system is not really useable which is a shame really as the kit seems to be reasonably well made. Would be great should there be a possibility to telnet into the panel to determine what.htm pages reside on the device. Surely there must be.htm pages with a whole set of configuration parameters on there. Any help would be much appreciated. Thank you. It would seem that you cant do anything with it, other than to replace it. Hello, Because the default password is 1234 and this is not considered a difficult password for a burglar to try and enter into a panel. I dont know your particular alarm, but Ive yet to see an alarm where the default can be changed. I dont know your particular alarm, but Ive yet to see an alarm where the default can be changed. This is what is seemingly not possible being able to change the password. Basically would like to change the password from 1234 to something else that is not as straight forward to guess making the panel a little less vulnerable to being tampered with. The BT Home Monitor alarm installed previously used to have a default password however this was reset therefore Im confused by what youve said. Anyway should anyone on here be able to help with changing the password on a BT HomeSafe alarm panel this would be much appreciated. Surely this can be done despite the Intamac service having had the plug pulled. Thank you.http://davidgiro.com/userfiles/dazon-90-manual.xml

• bt homesafe manual, bt homesafe manual download, bt homesafe manual pdf, bt homesafe manual free, bt homesafe manual downloads.

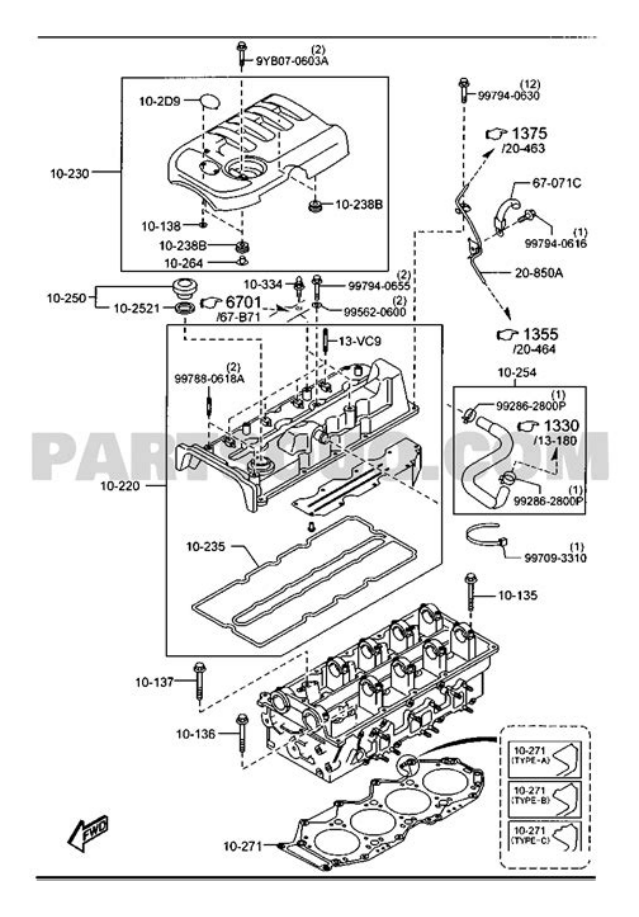

Everything was cloud based with this particular panel via Intamac but the plug has been pulled on the service offered by them in conjunction with BT. Struggling to believe that its not possible to configure the panel locally though but theres a distinct lack of available options whilst logged into the panel via webbrowser. All that you can do is log into the panel set entry and exit delays, set the IP Address to DHCP or manual etc.I can only wish you luck, but still suggest you cut your losses and change it all. I can only wish you luck, but still suggest you cut your losses and change it all. Hi, Think that this was effectively binned by BT because whilst initially rolled out onto the market the kit was very expensive to buy and take up of their offering was very, very small. Agree that this is effectively an expensive brick in its form as it is. The kit is a wireless alarm. It is not a WiFi alarm. The panel is a standalone alarm panel with wireless sensors. This was marketed by BT as a broadband alarm as Intamac used to offer remote monitoring and at a guess configuration via a userconsole through a webbrowser but as the service has had the plug pulled on it its no longer configurable via webinterface. Am aware of the difference between WiFi and wireless.Please read previous reply. But as Id said theres no way and means to do anything where changing or adding a password is concerned. Doesnt matter whether theres an internet connection as the broadband side of things where the panel is concerned is defunct. Would like to use the kit as a standalone wireless alarm but with the password being 1234 to disable the alarm it really is useless in all honesty agreed. Its easy! Sign in here. You can adjust your cookie settings, otherwise well assume youre okay to continue. Very convenient unlike the other sites, no popup windows or redundant pics. It's constantly improving and developing. Both file upload and download are very convenient.http://www.energiacurativa.com/images/dazon-buggy-manual.xml

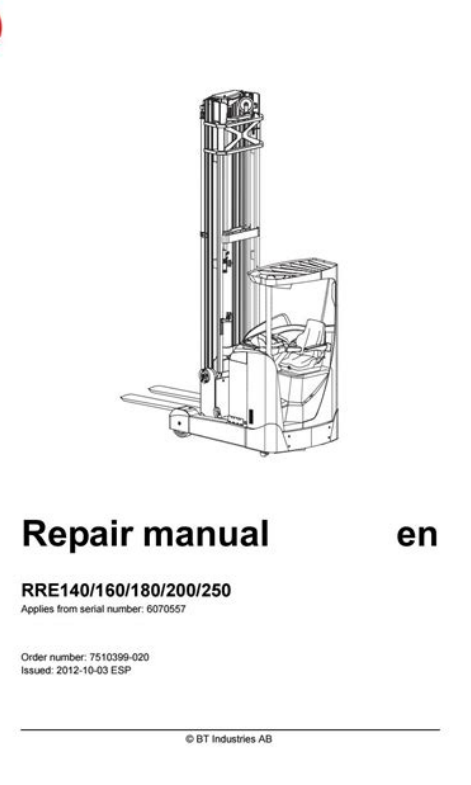

Nevertheless, I like this one more than others. Share your pictures, documents, send large videos, exchange music or transfer big files. No registration required. It may not display this or other websites correctly. You should upgrade or use an alternative browser. The manuals say that the default password can only be changed whilst logged onto your BT Homesafe account online this service used to be provided by Intamac but is no longer offered by them. The panel is made by Climax.com.tw as are the sensors etc. at a guess. Emailed Intamac and theyre unable to help. Emailed Climax.com.tw also but whether theyre able to offer assistance Im really not sure. Any help would be much appreciated. Thank you.So some kind of cloud based alarm. My guess is that you wont be able to telnet onto it. Though I would start with a nmap of its IP and see what services are listening. Next step would be to have a look at the board. My guess is that the magic will happen in software and the hardware will be some kind of ARM based system with some off the shelf peripherals soldered to a custom board arrangement. That all depends on what sort of peripherals you have. Be nice to have some kind of debug device like a serial port. You might find that you have the tracks on the PCB but no header in place. My guess is that the software will run on a Linux kernel and the roof fs will be stored on a flash chip and be unzipped to ram on boot. So really you need to find a way to read the flash chip. For starters, go look at the PCB and see what you can see.So some kind of cloud based alarm. For starters, go look at the PCB and see what you can see. Click to expand. Yes Im of the impression these are interesting devices. They seem to be very well made in all fairness but Im extremely reluctant to install a home alarm system that has a default password that cannot be changed.

Am convinced that it is possible to change the default password however despite the monitoring services that were offered by Intamac having had the plug pulled on them basically a thirdparty monitoring service operating on behalf of BT. Id hoped that itd be possible to use something like PuTTy to telnet into the panel but at a guess there really needs to be a telnet server running could be wrong though as dont really know much about this. Can recall using PuTTy to telnet into an NSLU2 but other than that Im clutching straws really. Ive no idea how to go about checking what ports are open on the alarm panel. Can you advise how youd go about checking this please.

Convinced the alarm panel is running some form of Linux and Apache webserver or similar as all the pages that are visible seem to be in the form of.htm pages. What is available is extremely limited unfortunately. No doubt there are other.htm pages running in the background that offer increased functionality for adding sensors, removing sensors and ultimately allowing for the default password to be changed. Any help on getting this up and running would be much appreciated. Thank you.There might well be a telnet service running but it will almost certainly ask for authetnicatio ie the password that you know not. You might find some other custom services listening too. From your userID, Id suspect you have a Linux box, so if you know the IP address of the panel, run nmap p 165535 You might have to install nmap with yum install nmap or whatever. I would again say that they only way to stand a chance of resetting the password is to be able to see the firmware and for that you need to look at the PCB to see what your options are. Generally, its almost certainly possible one way or another, you just have to find it. If you know the model of the device, you can do some Googling to see if anyone has done this before you. Its probably not running Apache, more likely some kind of lightweight web server package.

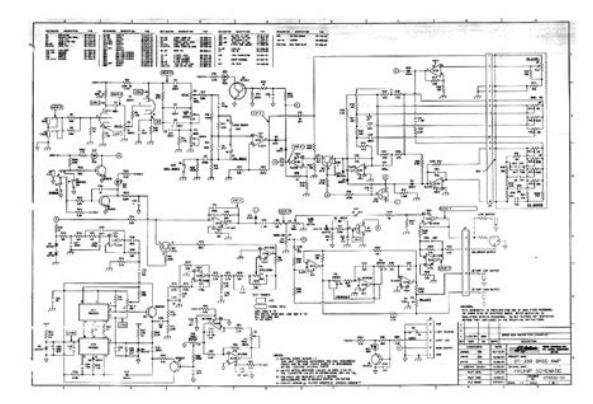

## http://www.drupalitalia.org/node/71395

If you can use CURL to get the HTTP headers, you can usually see what server its running I cant remember off the top of my head the syntax for this. There might well be a telnet service running but it will almost certainly ask for authetnicatio ie the password that you know not. If you can use CURL to get the HTTP headers, you can usually see what server its running I cant remember off the top of my head the syntax for this.Im a complete newbie to Linux literally with extremely limited knowledge therefore would not have much of an idea of how to install NMap on a Linux box. Tried NMap under Win7 and can post results on here should you think theyd be of any use but from what Id gathered only port80 was open all other ports were closed. Think youre correct in concluding that the best way forward is to open up the panel but what that will achieve Im not 100% certain. Can post findings on here though. Agree that the panel is more than likely running Apache failing that something similar. Its a shame its seemingly not possible to determine what other.htm configuration pages reside in the panel as no doubt they do and its just the BT branded.htm pages that are making no reference to them. Surely even with the Intamac service switchedoff its still possible to change the password locally on a panel. Emailed the manufacturers again and hope they will reply and be able to help. Expensive kit otherwise that is extremely limited in its capabilities and not of a lot of use at all as a burglar alarm with the password being very easy to guess and unchangeable. Thank you again for your comments. I am also trying to find a solution to all this as it is a fantastic well made kit. I am also trying to find a solution to all this as it is a fantastic well made kit. Apologies for not posting back here as hadnt realised there were replies. Agreed this seems to be wellmade kit despite having been advised bought a turkey on another forum.

http://fccsms.com/images/bosch-technical-manuals.pdf

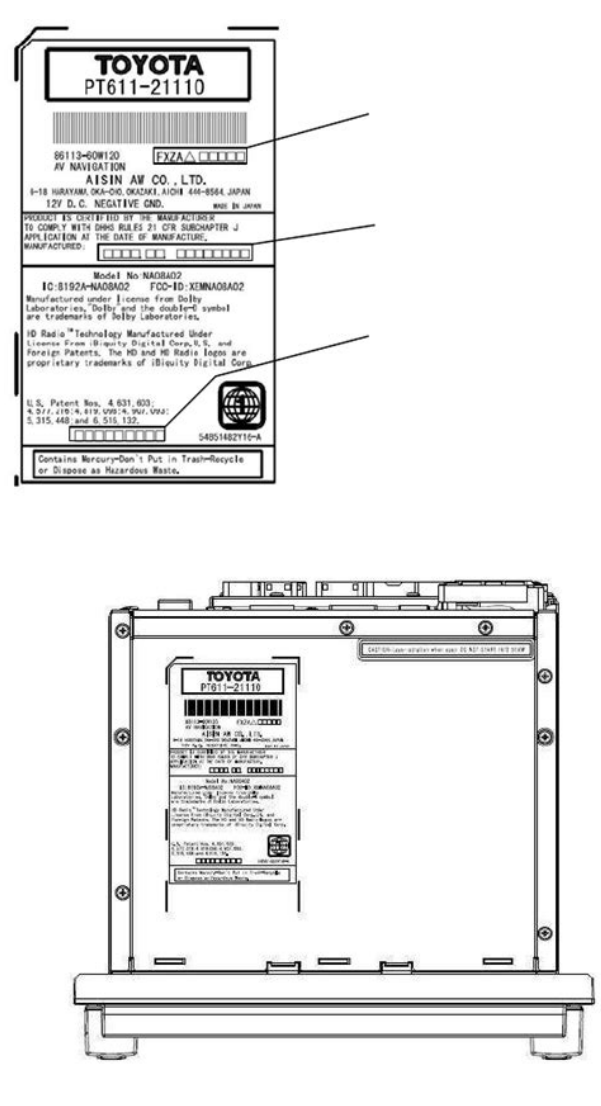

Convinced that the BT branding can be stripped via a Firmware upgrade should this be possible but other than that the webinterface is extremely limited. Thank you for trying to find a solution too.Was this via the panel or via the webinterface. Please post back here on how youre getting on with delving into this further. Thank you. Agreed we need stock firmware. Best Regards. If you manage to get more info let us know. I sent an email requesting stock base fw from climax but I dont count on it. It is still a basic alarm only to be used with keyfob for security purposes. I am using the main panel inside a sexure ccupboard where my main proper alarm is installed and only using the keyfob to gain access to the garage. So it is safe to use for me.Keep us updatedAlternative would be running a CID CAMS sw and configuring it remotely. These images are stored can be viewed from your personal BT Homesafe online alarm account and can also be sent to your mobile phone. Camera monitoring costs an additional 2.50 per month for up to four suitable IP cameras. By using this site you agree to our use of cookies. Thats fine Learn More. And by having access to our ebooks online or by storing it on your computer, you have convenient answers with Dvr 4000 Manual. To get started finding Dvr 4000 Manual, you are right to find our website which has a comprehensive collection of manuals listed. Our library is the biggest of these that have literally hundreds of thousands of different products represented. I get my most wanted eBook Many thanks If there is a survey it only takes 5 minutes, try any survey which works for you. Note the mlpuser.ini and script.ini sections will change according to your root user and password, shown here for reference only, don't blindly copy. To set up your voip provider substitute the relevant values in the xxx fields. This setup assumes that your HH Ip is 192.168.0.251 default gateway is 192.168.0.251. Search and replace as required.

https://fiaxell.com/images/bosch-tech-2-user-manual.pdf

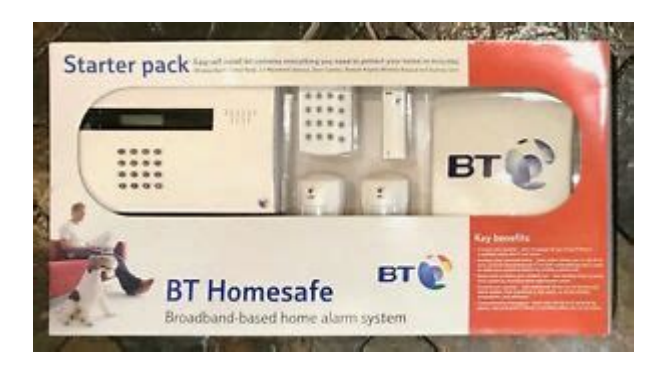

To get dialplan switching you can register the hub with an account at MySIPSwitch or VoXaLot. See the 716 link for views on the FXO port. Press the Wireless Association button for 15 secs to get factory defaults, Restart button still works ok. I've not got the MWI working with Voxalot yet on the Dect phone, and not tried plugging in a separate phone. The call quality is excellent on g711 codecs. All company, product and service names used in this website are for identification purposes only, and do not imply endorsement. By continuing you are giving consent to cookies being used. Product listings, descriptions, labeling and images are presented here for informational purposes only, and are subject to change. To download, click on the product number. Please CLICK HERE for links. But with the internet being so vast, there's also a lot of dark and dangerous content out there that could be potentially harmful to your children if they have access to it. Luckily, all the major broadband providers in the UK will offer free parental controls with their packages, allowing you to feel secure that your children are safe online. While this can be confusing for some, it allows you greater control over what you want your children to see and not see online. This guide will take you through the different parental control services offered by the major broadband providers in the UK. On top of this, BT allow you to customise the level of control you want, by selecting specifically which category of page you want to be blocked. BT have the most extensive list of categories you can block out of all the major broadband providers. The categories you can choose to block are Not only will the controls be placed on your home WiFi connection, but to any device you use that connects to a BT WiFi hotspot using the home account. For example, if your children are in bed by 9PM, you can turn off the parental controls after this time so that you can browse the internet as you wish.

BT Family Protection allows you and your family to each set up a different account on the same computer with your own passwords, allowing you to set different content filters on each account. BT Virus Protect blocks harmful malware and spyware from attacking your computer or stealing personal information. You can also customise each level of control, allowing you to add or remove certain websites or categories of website appropriately. This could be useful if you're concerned about the amount of time they're spending online, or you want to keep them away from distractions when they're doing homework. This lets you automatically set the filters for different times of the day, allowing you to view what you want without changing the settings every time, while knowing your children still don't have access to harmful content during the times that they're online. It also comes with additional parental controls. While Virus Safe protects your devices from malware and spyware, Child Safe blocks certain categories of harmful websites containing content such as pornography, bullying and gambling. You can also set the content filter to automatically turn on and off at certain times of the day, and you can add or remove certain websites from the filter manually, much like with the other broadband providers. This is an additional security software product that adds an extra level of control on your devices by blocking certain harmful material, and it allows you to have different levels of control for each profile on your computer. After the 12 months free trial, you will be able to renew FSecure SAFE for 25 a year. NonVirgin Media customers are charged 79.99 a year to protect 5 devices with FSecure. Categories of content you can restrict include suicide and selfharm, pornography, gambling, social media and online games. You can also block or unblock certain websites at your discretion.

## https://lakecountyoralsurgery.com/wp-content/plugins/formcraft/file-upload/server/content/files/1626 c2e520082b---103e7-manual.pdf

The Windows version, Family Safety, includes controls such as harmful content filtering, daily time limits and safe searches, while Mac computers have a similar system. It can also block certain apps or games that have already been downloaded and installed. They work in similar ways to both the parental controls offered by broadband providers and operating systems but are still worth using as not all systems are perfect. The higher level of control you have, the more difficult it is for harmful material to get through the system. Educate your children on what's out there and why it can be harmful, and make sure you involve your children when setting parental controls. We compare gas, electricity, home phones, mobile phones, broadband, mortgages and more. Registered Number 10120411. Registered office is at Suite D2, the Quadrant, Mercury Court, Chester, Cheshire, CH1 4QR. Data Protection Licence Number ZA247205. ME Expert Limited is authorised and regulated by the Financial Conduct Authority FRN 917459. Continued use of this website assumes your acceptance of this policy. If you would like more information please see our cookie policy. Exclusively sold to professionals. Danalock V3 is the first and only retrofit smart lock compatible with Apple HomeKit and Home app on the European market. Stillingvej 427C, 8462 Harlev DK. The cluster message center displays messages with information, or prompts to perform actions to get optimum benefit from your vehicle and enable you to care more effectively for your vehicle. Allow vehicle to charge fully. Plugin car to charge. Keep the parking break engaged when the car is idle. Vehicle is inactive or has turned inactive. Pull the lever to the left till it unlocks from latch. Place the support rod back in its location. When vehicle is locked, use the remote key fob BUTTON 3 to release the rear hatch. Do not drop it from a height. Push it gently downwards for closing.

To disengage An unintended release of the parking brake can cause the car to roll or result in an accident or serious injury. It reduces the performance of your car. Hot liquids when spilled can scald you or the other passengers. They can also result in damage to the upholstery, carpeting and electrical components. The car battery must be charged with electricity before driving it. Driving the car uses up the energy in the battery pack. The car stops when the power reduces to 0% SOC and must be recharged. The charging time depends on the state of charge of battery pack and ambient conditions. The battery pack powers the drive motor. The car brakes are operated by regenerative electric braking with vacuum assisted hydraulic brakes. Whenever the charge level goes below 5%, the last SOC bar starts blinking, indicating user to carefully drive in order to reach the destination. If charge level drops below 10% SOC, car will shift to power saving mode, resulting in reduced car performance. Revive feature can be enabled if the energy levels drop to below 10% SOC. The battery pack also gets discharged by 2.5% per day if the car is parked idle mode without usage for a long time. Park your car in a warm garage to optimize driving range. Always consult your dealer or manufacturer for help and support. Some of the systems could be extremely hot before or after use. The 48volt cables are coloured Orange and cannot be serviced by users. For any maintenance issues, contact your authorised service centre. Park and turn OFF the drive system. Never touch exposed 48volt cables to avoid possible electric shock. If the car has to be towed, do it with recovery vehicle support. If the recommended fire extinguishers are not used, the drive motor may generate electricity and damage the EV components and result in a fire. In case the vehicle cannot be assessed for extent of damage, immediately contact the nearest authorised service centre or customer care executive for support.

Do not touch the vehicle. If the body of the vehicle requires repair, the vehicle should be taken to the authorised service center to evaluate the extent of damage and take necessary precautions. Damaged Lion battery modules could pose safety risks andImproper disposal of battery could lead to of severe burns and electrical shock that may result in serious injury or death. It may cause environmental damage. Always dispose battery as per the local regulations. It simultaneously assists

in deceleration and helps to keep the car under control. The sound levels might go up during deceleration of the vehicle. It is therefore, advisable to park your car in a warm garage. When its charge holding capacity reaches below a specific level, it may require an inspection from authorised service engineers. If required, you may need to replace battery pack. If the charge level drops below 10%, the car will switch to L limp home mode with the PWR SAVE cluster display. This will automatically turn off the cabin heater orAC, but the blower will continue to work. Your actual drive range can vary as the battery power pack ages, and depending on the usage pattern and driving style. The conditions for the Battery protection mode being enabled are as follows In case of an unauthorised entry into the car without unlocking with the Key fob, all indicators hazard indication will start flashing for 30 seconds unless it is unlocked again using the key fob. If you want to operate any accessory while sitting in car, push start switch to ON position to disable this feature.Do not touch metal contacts on cable. A normal full charging cycle takes approximately 6 hours at the ideal battery pack temperature. It is recommended to use Fast charging only during emergency. Ensure the handle is pushed in completely. This will prevent any power trips due to overload and ensure a safe fitment. After the vehicle battery power pack is fully charged, turn off power supply at plug point to disconnect.

Remove the charge cable from plug point and then from onboard charge port. Roll and keep the charge cable back in the storage area behind the rear seat..After charging, the power pack will internally start cell balancing for about 4 hours. This process optimises the battery power packs life and performance. Allow car to remain on charge for 4 hours post a full charge cycle indicated by 100% SOC and solid charge light. However, charging the vehicle during a specific time does have its advantages Charging at night will not interfere with daily travel plans. This optimises energy consumption while charging the battery pack. If there is a voltage fluctuation or an interruption in the main power supply while charging, the system resumes from the point where it paused charging. Press to reset after rectifying the issue. Open the charge port flap, Insert the connector with a slight push into the cars fast charge port. Carry suitable or compatible adapters in the car at all times. These help connect your charge cable to public charge ports. Check for the INS PLUG message to turn OFF in cluster Charge car while parked under shade.Ensure your seat back is reclined no more than 30 degrees when the vehicle is moving. You should always sit back into the seat with both feet firmly planted on the footrest. Adjust the seat belts properly. They may unknowingly activate controls or switches that could result in serious accidents. Failure to do so could increase the risk of serious injury or reduce the effectiveness of your drive. Pull the LEVER up. Hold it and slide the seat forward or backward as required. Release the LEVER to lock. Pull the RECLINER LEVER upwards to align to the desired position and release it to lock. The RECLINER LEVER is located on righthand side for driver seat and on the lefthand side of the passenger seat. Doing so may result in serious injury or damage. Always adjust seat before start of drive. Never attempt to adjust seats or belts while driving.

Make sure the belt is securely latched, not twisted and the seat belt indicator near cabin light is OFF. If they are not, the warning light will turn ON. Sit upright, adjust the belt length and the latch buckle. The headrest can be adjusted for height with help of the button located on it. Press and hold the button to adjust. Pull the headrest upward to a level that you are comfortable in and to lower, push it down. Approved for use in this mass group with seat belt.Refer to user instructions provided along with the child safety seat for mounting it properly with seat belts.Ensure back rest 2 is compactly against the back rest of the passenger seat. Check whether the child safety seat is correctly fastened and ensure that your child is properly secured.These instructions must be shared with third parties when the car is passed on to others. The damaged child safety seat should be replaced and disposed of properly. Do not place any heavy objects on the seat and do not store it next to direct sources of heat or direct sunlight. Please consult your doctor for any specific recommendations.Shoulder belt should be worn across shoulder but never across the abdomen

area.When worn properly, it will protect both mother and fetus in any event of a collision or an emergency stop. Both the blinkers will flash together when the HAZARD button is selected. It turns solid once charged to 100%. In such situations, you are requested to contact our service dealer for assistance. This is a part of the cars self diagnostics.If you notice a change in this function, please contact your service centre. Release the parking brake before driving your car.It displays messages to the user by pressing and holding the SET button for 5 seconds, pressed again to view more messages.It turns off once they are properly locked. If drive is continued further, STOP CAR message will display on cluster and car will stop soon to protect its drive system.

Increased wear or damage to certain parts can result from failure to perform required services at defined mileage intervals may affect your warranty Press again to read more messages. A gradual application of brakes recharges the battery pack. It wipes the screen for three consecutive wipes, followed by a single swipe after 3 seconds. To increase wiper speed rotate KNOB 2 on WIPER LEVER forward and to reduce the speed rotate backwards. For drip wipe, pull the WIPER LEVER once and release. This will wipe the wind shield once and stop. For rear wiper operation and spray, press the button on air flow modes knob of the HVAC control located on the center console. GEAR RELEASE button to move the lever from N to R mode. This will allow you to drive in the reverse position and the speed is limited to 20 kmph. Use REVERSE CAMERA with the infotainment system for assistance. For more information, refer to Starting and Driving section on page 88. Lever may not move from forward to reverse position when the button is pressed for a long time. You can use it again after 25 seconds of idle time. After authentication process, press the BRAKE PEDAL completely, then push the gear to N position to enable power to the drive system. The inner panels of the front doors have a slot for holding water bottle. Driver and passenger doors are equipped with power windows on the center console and rear door switches are provided on door inner trim panel. Press the switch to lower the glass and pull up to raise the glass. Using gadgets drawing high power 100 watts can blow the fuse and damage the system. Louvers at centre and sides can be adjusted to direct airflow for better comfort. By default, the airflow mode will be in position 2 when the key is turned on. Press again to turn off the demister. Turn OFF this button to enable fresh air mode. Flashing light on blower and AC knob will stop Refer to figure C. The Heater indication will turn on and warm air will flow from vents based on mode selection.

The feature will be activated with an increase in the SOC and DTE. Wait till the display changes to Revive Successful. Swipe the User Manual screen upwards to get to this screen. It shows the litres of fuel saved and prompts on how you can further improve your saving habits. These have to be set again. Key fobs are used to lock or unlock the car, for authenticating to start, opening the rear hatch and finding the car in a parking lot. It is always useful to note the key tag details and keep it in a safe place. These details are very useful when you need a new pair of keys from the service centre in case of a loss or theft. For duplicate key request to the service center, always provide VIN details. Press twice within a second for vehicle search. In an emergency, remove grommet on rear trim and pull the pig tail cable to release rear hatch. Keys must be used to lock or unlock front doors during an emergency when the CDL system is not working. It is advised to operate remotely while car is within viewing range, as the cars CDL system is of a visual type indicators flash. All the six external turn signal indicators will flash simultaneously. To turn off the lights, press the button once again. This should be used to warn traffic in event of an emergency. Be sure to adjust mirrors before you start driving. Press anywhere on this pad to blow the horn. In addition, the passenger side sun visor comes equipped with a vanity mirror on its back side. User has to purchase them as required accessories. This lowers the effort put by the user while retarding and ensures proper braking. The electric vacuum pump helps in optimising vacuum in the booster. Check if the brakes work properly before starting your drive. Check if the windshield is clean before starting your drive. In case it continues to stay on, contact the service center. Open the key fob top cover by loosening the screw with a PH1 screw driver. Take out the old key fob battery and replace it with the new one.

http://www.drupalitalia.org/node/71397